# KIT-V850E2/MN4-TP-H

User's Manual (Rev. 1.01)

RealTimeEvaluator

# Software Version Up

\* The latest RTE for Win32 (Rte4win32) can be down-loaded from following URL.

http://www.midas.co.jp/products/download/english/program/rte4win\_32.htm

# Notice

- \* The copyright associated with KIT-V850E2/MN4-TP-H (including software and manual) are proprietary to Midas Lab. Co., Ltd.
- \* This software and manual are protected under applicable copyright laws, and may not be copied, redistributed, or modified in whole or in part, in any way without explicit prior written permission from Midas Lab. Co., Ltd.
- \* While this product was manufactured with all possible care, Midas Lab. Co., Ltd. does not guarantee that this product is free from any problem.
- \* Midas Lab. Co., Ltd. and its distributor assume no responsibility whatsoever for any result of using this product.
- \* The contents and specifications of this software and this manual are subject to change without notice.

# Trademarks

- \* MS-Windows, Windows, MS, and MS-DOS are the trademarks of Microsoft Corporation, U.S.A.
- \* The names of the programs, systems, CPUs, and other products that appear in this document are usually trademarks of the manufacturer of the corresponding product.

# **REVISION HISTORY**

| Rev.1.00 | 2010.03.20 | PRELIMINARY 1 <sup>st</sup> edition |
|----------|------------|-------------------------------------|
| Rev.1.01 | 2010.06.24 | 1 <sup>st</sup> edition             |

# CONTENTS

| 1. | OVERVIEW                                                                                                    | 4                                                                            |
|----|----------------------------------------------------------------------------------------------------|------------------------------------------------------------------------------|
| 2. | HARDWARE SPECIFICATIONS                                                                                                    | 5                                                                            |
| 3. | RTE FOR WIN32                                                                                                    | 7                                                                            |
|    | Execution ChkRTE2.exe                                                                                                    | 7                                                                            |
| 4. | INITIALIZATION COMMANDS                                                                                                    | . 10                                                                         |
|    | To use Multi                                                                                                    | . 10                                                                         |
| 5. | INTERFACE SPECIFICATION (PB-NEXUS-N38)                                                                                                    | . 11                                                                         |
|    | Signal connection list                                                                                                    | . 11                                                                         |
| 6. | INTERNAL FLASH ROM SUPPORT FUNCTION                                                                                                    | . 12                                                                         |
|    | Block management<br>Cache<br>Write internal flash ROM<br>INIT command<br>Changing automatic programming (writing) mode<br>Cache control commands<br>Notes.                                                                                                    | . 12<br>. 12<br>. 12<br>. 12<br>. 12<br>. 12<br>. 13                         |
| 7. | PRECATIONS                                                                                                    | . 14                                                                         |
|    | Precautions of operation<br>Breakpoints<br>HALT instruction<br>Trace<br>Trace display while execution<br>Stop of trace with a multi-core<br>Internal flash ROM write with a multi-core<br>Same time break/execution and synchronous break<br>INIT command<br>Register<br>Others | . 14<br>. 14<br>. 15<br>. 15<br>. 15<br>. 15<br>. 15<br>. 15<br>. 16<br>. 16 |
| Α  | PPENDIX A. PACKAGE DRAWING OF THE POD SECTION                                                                                                    | . 17                                                                         |
|    | Package drawing of the pod section                                                                                                    | . 17                                                                         |
| Α  | PPENDIX B. DETAILS OF TRACE FUNCTIONS                                                                                                    | . 18                                                                         |
|    | Overview of the trace function<br>Delay count<br>Trace execution mode<br>Sub-switch, section, and qualify<br>Starting trace<br>Trigger condition<br>Stopping trace<br>Terminating trace                                                                                         | . 18<br>. 19<br>. 20<br>. 20<br>. 21<br>. 22<br>. 22                         |
|    | Forced delay mode                                                                                                    | . 23                                                                         |

# **1. OVERVIEW**

KIT-V850E2/MN4-TP-H is a kit that works in-circuit emulation using NEC RISC microprocessor V850E2/MN4 family.

This product comes with the following items:

| 1. RTE for Win32 setup disk | : | 1 |
|-----------------------------|---|---|
| 2. License sheet            | : | 1 |
| 3. User's Manual            | : | 1 |

In addition to the above items, the following items are required for using this product.

| 4. ICE unit | : RTE-2000H-TP-x- | x |
|-------------|-------------------|---|
|             |                   |   |

5. Pod : PB-NEXUS-N38

# 2. HARDWARE SPECIFICATIONS

# Emulation

| Target device          |                                          |               |                                  | V850E2/MN4                                               |
|------------------------|------------------------------------------|---------------|----------------------------------|----------------------------------------------------------|
| RTE-TP type to be used |                                          |               | d                                | RTE-2000H-TP + PB-NEXUS-N38                              |
| Emulation functions    |                                          |               |                                  |                                                          |
|                        | Oper                                     | ating freque  | ncy                              | 100KHz                                                   |
|                        | Interf                                   | ace           |                                  | Nexus specification                                      |
|                        | Oper                                     | ation voltag  | e                                | 3.3V                                                     |
|                        |                                          |               |                                  | (A part of signal is converted into 5V by the converter) |
|                        | JTAC                                     | G-CLK         |                                  | 10KHz - 25MHz                                            |
|                        | Interr                                   | nal ROM       |                                  | Automatic write function available                       |
| Even                   | t funct                                  | ion           |                                  |                                                          |
|                        | Numb                                     | per of events | 8                                |                                                          |
|                        |                                          | Setting of e  | execution address                | 8                                                        |
|                        |                                          | Setting of c  | lata access                      | 6                                                        |
|                        |                                          | Setting of D  | DMA cycles                       | 6                                                        |
|                        |                                          |               | Address specification            | Range specification is possible                          |
|                        |                                          | Conditions    | Data specification               | Range specification is possible                          |
|                        |                                          |               | Status specification             | R, W, R/W                                                |
|                        |                                          | _             | Number of sequential unit stages | 4                                                        |
|                        |                                          | Etc.          | Path counter                     | 12 bits                                                  |
| Breal                  | k funct                                  | ions          |                                  |                                                          |
|                        | Hardy                                    | vare breakp   | oints                            |                                                          |
|                        |                                          | access bre    | akpoints *6                      | 4                                                        |
|                        |                                          |               |                                  |                                                          |
|                        |                                          |               | Address specification            | Maskable                                                 |
|                        |                                          |               | Data specification               | Maskable                                                 |
|                        |                                          |               | Status specification             | R, W, R/W                                                |
|                        | Softw                                    | are breakpo   | bints                            | 100 (Internal flash ROM area is limitation) *5           |
|                        | Event                                    | breaks        |                                  | Supported                                                |
|                        | Step I                                   | breaks        |                                  | Supported                                                |
|                        | Manu                                     | al breaks     |                                  | Supported                                                |
|                        | Exter                                    | nal breaks (  | High/Low edge) *7                | Supported                                                |
| Trace                  | e funct                                  | ions          | <b>.</b>                         |                                                          |
|                        | Trace                                    | data bus      |                                  | 8bit                                                     |
|                        |                                          |               |                                  | 1M-words                                                 |
|                        | Trigger setting                          |               |                                  |                                                          |
|                        | Execution address *6                     |               | address *6                       | Supported                                                |
|                        | Data access *6                           |               | ss *6                            | Supported                                                |
|                        | Event                                    |               |                                  | Supported                                                |
|                        | External input                           |               | out                              | Supported                                                |
|                        | Start/stop specification (sub-switch) *6 |               | cation (sub-switch) *6           | Supported                                                |
|                        | Trace delay                              |               |                                  | 0 - FFFF                                                 |
|                        | Trace clock                              |               |                                  |                                                          |
|                        | Time tag                                 |               |                                  | 100ns - 30h                                              |
|                        | Disassembled trace data display function |               | uce data display function        | Drovided                                                 |
|                        | Comr                                     |               |                                  |                                                          |
|                        | (no r                                    | eal time)     | ioue specification function      | Provided                                                 |
| l I                    | (no real time)                           |               |                                  | 1                                                        |

| ROM            | emulation functions *4                                               |                                               |  |  |
|----------------|----------------------------------------------------------------------|-----------------------------------------------|--|--|
|                | Map function in block (USER/EMEM)                                    | 64K-Word                                      |  |  |
|                | Used as RAM                                                          | Supported                                     |  |  |
|                | Memory capacity                                                      | 8M - 128M bytes                               |  |  |
|                | Access time <(): burst cycle>                                        | 35ns (30ns) *1                                |  |  |
|                | Operation voltage                                                    | 1.8V - 5V *2                                  |  |  |
|                | Electrical condition                                                 | LV-TTL, 5V tolerant *3                        |  |  |
|                | Number of ROMs that can be emulated                                  |                                               |  |  |
|                | DIP-32pin-ROM (8bit-ROM)                                             | 4 (max)                                       |  |  |
|                | DIP-40/42pin-ROM (16bit-ROM)                                         | 4 (max)                                       |  |  |
|                | Extend STD-16BIT-ROM connector                                       | 4 (max)                                       |  |  |
|                | Sizes of ROMs that can be emulated (bits)                            |                                               |  |  |
|                | DIP-32-ROM(8-bit bus)                                                | 1M,2M,4M,8M(27C010/020/040/080)               |  |  |
|                | DIP-40-ROM(16bit-bus)                                                | 1M,2M,4M(27C1024/2048/4096)                   |  |  |
|                | DIP-42-ROM(16bit-bus)                                                | 8M,16M(27C8000/16000)                         |  |  |
|                | Extend STD-16BIT-ROM (16-bit bus)                                    | 1M,2M,4M,8M,16M,32M,64M,128M,256M (32M bytes) |  |  |
|                | Bus width specification (bits)                                       | 8/16/32                                       |  |  |
| Pin n          | nask functions                                                       | STOP, WAIT-, HLDRQ, RESET-                    |  |  |
| Exec           | cution time measurement function                                     |                                               |  |  |
| (the v<br>show | value when the JTAGCLK frequency is 25 MHz is<br>/n in parentheses.) |                                               |  |  |
|                | Resolution (ns)                                                      | t = doubled JTAGCLK frequency (80ns)          |  |  |
|                | Maximum measurement time (ns)                                        | t * 2 <sup>31</sup> (about 171s)              |  |  |

\*1, 2, 3: Values when RTE-2000H-TP + CBL-STD16-2K is used.

- \*2: Note that the DC characteristics of each cable may not electrically match when the supply voltage is 2.3 V or less.
- \*4: The user system must have a ROM socket or dedicated connector for connecting the ROM emulation cable. For details, refer to the manual of the RTE-2000H-TP main unit. Up to four E.MEM boards can be mounted on the RTE-2000H-TP, and the maximum capacity is 128M bytes.
- \*5: The maximum number of the software break point in a internal ROM area is eight points
- \*6: The following function shares the same resources.
  - access breakpoints
  - Trace trigger by execution address and data access
  - Pass condition of sub-switch
- \*7: An EVTI signal is occupied when using external signal breaking..
- \*8: Please consult, when you wish to have working by 100kHz or less.

# 3. RTE for WIN32

This chapter describes the setting of RTE for WIN32.

# Execution ChkRTE2.exe

After finishing to connect to the user system and apply the power supply for all equipments, execute ChkRTE2.exe to set up the configuration of "RTE for WIN32".

Please set up the "RTE for WIN32" configuration at least one time for newly installed hardware.

<Setting up RTE-products>

| 🧏 Setup RTE-Products                                                                                                    | X                                                                                                    |  |  |  |
|----------------------------------------------------------------------------------------------------|----------------------------------------------------------------------------------------------------|--|--|--|
| Setup RTE<br>RTE: V850E2/MN4-TP(Single<br>VF-1: USB VF<br>VF-2: 00:60:71:FF:00:00<br>CH: Och<br>Use RTE Shared Server<br>Reset RTE License Option | Products List<br>V850E/3429<br>V850E/3137<br>V850E/1×4<br>NA85E2<br>V850E2/ME3<br>V850E2/ME3<br>V850E2/MN4<br>V850E2/MN4-TP[Sing]<br>V850E2/MN4-TP[DualC<br>V850E2P(0134<br>V850E2P(0134) |  |  |  |
| Products Info: V850E2/MN4-TP (Single Core)<br>License Info: License is required.<br>OK Cancel                                                     |                                                                                                    |  |  |  |

### <Selecting RTE>

From Product List, select the V850E2/MN4-TP (XXXXX) located beneath the TP tree.

\* V850E2/MN4-TP (Single Core): For one core microprocessor.

\* V850E2/MN4-TP (Multi Core): For two cores microprocessor.

### <Selecting I/F-1, I/F-2>

Select and specify the host interface that suitable for your system from pull-down menu. (The example shows that USB Interface is assigned.)

<License>

Click this button to set up license to checking with the license setup sheet attached to the KIT package.

For details, refer to the manual of "RTE for WIN32".

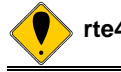

rte4win32 should use a version higher than Ver.7.04.06 and it.

### <Option>

This button is clicked. And please input the security ID code.

| Security Option        | X      |
|------------------------|--------|
| Security ID Code (Hex) |        |
| MSB                    | LSB    |
| 1st Word: 📻 - F - FF   | - FF   |
| 2nd Word: FF - FF - FF | - FF   |
| 3rd Word: FF - FF - FF | - FF   |
| ОК                     | Cancel |

<Initial status>

The following is the example of an input of the ID code. When the ID code is changed, please be sure to set up using this option.

| Security Option          | ×      |
|--------------------------|--------|
| Security ID Code (Hex)   |        |
| MSB                      | LSB    |
| 1st Word: 44 - 33 - 22 - | 11     |
| 2nd Word: 88 - 77 - 66 - | 55     |
| 3rd Word: CC - BB - AA - | 99     |
| ОК                       | Cancel |

<Input example>

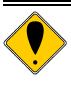

Security function for the internal ROM/flash memory To start the debugger, the 12-byte ID code must be authenticated.

For the details, refer to the manual of the CPU.

•If the ID code on this option does not match the ID code of CPU, the debugger is not started.

<Function test>

For the function test RTE for WIN32 must properly be connected to the user system and identified by the ID code.

If you set up RTE and then perform a function test according to the screen instructions, the following dialog box appears upon the normal completion of the function test. In this state, control from the debugger is possible.

| RTE for Windows                             |  |
|---------------------------------------------|--|
| RTE functional test                         |  |
| RTE functional test completed successfully. |  |
| ОК                                          |  |
|                                             |  |

If an error occurs during the test, the user system has a failure or the JTAG-IF cable is not properly connected. Check its connection.

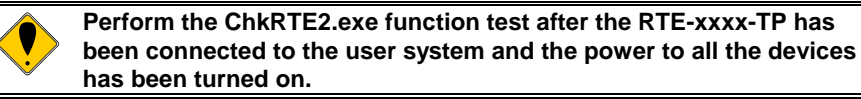

# 4. INITIALIZATION COMMANDS

Before debugging can be started, system initialization is required, depending on hardware of the user system.

The following commands are available for system initialization. Be sure to set up correctly before start to use the system.

### To use Multi

Use the following commands in the target window.

IFROMENV command

- Setup of internal flash ROM writing

ENV command

- Specify pin mask
- Specify JTAG clock
- Others
- ROM command

- Specify ROM emulation condition

### NC/NCD command

- Specify data cache area for debugger

NSPB/NSPBD command

- Specify forbid software break area

NROM/NROMD command

- Specify forced user area

# 5. INTERFACE SPECIFICATION (PB-NEXUS-N38)

Signal connection list

| Pin    | Connected   | Input/Output | Treatment (User Side)                  |
|--------|-------------|--------------|----------------------------------------|
| number | signal name | (User Side)  |                                        |
| 1      | GND         |              | Connection to the GND                  |
| 3      | ТСК         | Input        | 4.7K - 10KΩ pullup or pulldown         |
| 5      | TMS         | Input        | 4.7K - 10KΩ pullup or pulldown         |
| 7      | TDI         | Input        | 4.7K - 10KΩ pullup or pulldown         |
| 9      | TDO         | Output       | 22 - 33Ω series resistor (recommended) |
| 11     | MSEO0       | Output       | 10- 22Ω series resistor (recommended)  |
| 13     | MSEO1       | Output       | 10- 22Ω series resistor (recommended)  |
| 15     | OPEN        |              |                                        |
| 17     | MCKO        | Output       | 10- 22Ω series resistor (recommended)  |
| 19     | OPEN        |              |                                        |
| 21     | MDO[0]      | Output       | 10- 22Ω series resistor (recommended)  |
| 23     | MDO[1]      | Output       | 10- 22Ω series resistor (recommended)  |
| 25     | MDO[2]      | Output       | 10- 22Ω series resistor (recommended)  |
| 27     | MDO[3]      | Output       | 10- 22Ω series resistor (recommended)  |
| 29     | MDO[4]      | Output       | 10- 22Ω series resistor (recommended)  |
| 31     | MDO[5]      | Output       | 10- 22Ω series resistor (recommended)  |
| 33     | MDO[6]      | Output       | 10- 22Ω series resistor (recommended)  |
| 35     | MDO[7]      | Output       | 10- 22Ω series resistor (recommended)  |
| 37     | GND         |              | Connection to the GND                  |
|        |             |              |                                        |

| Pin<br>number | Connected signal name | Input/Output<br>(User Side) | Treatment (User Side)                                            |
|---------------|-----------------------|-----------------------------|------------------------------------------------------------------|
| 2             | GND                   |                             | Connection to the GND                                            |
| 4             | VCCIO                 | Output                      | Connection to the power supply (+3.3V)<br>* For power monitoring |
| 6             | TRST-                 | Input                       | 4.7K - 50KΩ pulldown                                             |
| 8             | RESET-                | BIDIR                       | Impress RESET (O.C.) option                                      |
| 10            | FLMD0                 | Input                       | 4.7K - 50KΩ pulldown                                             |
| 12            | RDYZ(RDY-)            | Output                      | 22 - 33Ω series resistor (recommended)                           |
| 14            | EVTO                  | Output                      | 22 - 33Ω series resistor (recommended)                           |
| 16            | EVTI                  | Input                       | 4.7K - 50KΩ pullup                                               |
| 18            | OPEN                  |                             |                                                                  |
| 20            | OPEN                  |                             |                                                                  |
| 22            |                       | Output                      | Connection to the GND(recommended)                               |
| 24            |                       | Output                      | Connection to the GND(recommended)                               |
| 26            |                       | Output                      | Connection to the GND(recommended)                               |
| 28            |                       | Output                      | Connection to the GND(recommended)                               |
| 30            |                       | Output                      | Connection to the GND(recommended)                               |
| 32            |                       | Output                      | Connection to the GND(recommended)                               |
| 34            |                       | Output                      | Connection to the GND(recommended)                               |
| 36            |                       | Output                      | Connection to the GND(recommended)                               |
| 38            | GND                   |                             | Connection to the GND                                            |

Remark: Input/Output (user side) indicates the input/output direction at the user board side.

# 6. INTERNAL FLASH ROM SUPPORT FUNCTION

This kit supports automatic writing to internal flash ROM. When write operation to the Flash ROM area from debugger (download or memory write) happens, the change will be saved (cache) in the Host machine. Then, when the program execution command is issued, if there are different portion on the flash ROM, flash is automatically written with that saved change before execution.

To disable this function, use "ifromenv" command.

The detail is below.

### Block management

Internal flash ROM is divided into 4KB block. Each block is classified into the following state.

INVALID : Not cached (not saved) <initial state>

VALID : Cache and Internal flash ROM is the same

DIRTY : Cache and internal flash ROM is different

#### <u>Cache</u>

Write data and the contents of the internal flash ROM are cached at the cases below.

- Memory read

When the block of a cache is INVALID, the data of internal flash ROM are read and it puts into a cache. The state of that area becomes VALID. When read internal flash ROM area and if that block is VALID or DIRTY, use cached data.

- Memory write (download and other write operation)

When the block of a cache is INVALID, the data of internal flash ROM are read and it puts into a cache. Writing data are put into a cache.

A state is set to DIRTY when writing data differ from the data of a cache. It is set to VALID when data are the same.

#### Write internal flash ROM

The writing to an internal flash ROM is performed at the time of execution(RUN,STEP) of a user program.

- Before execution, DIRTY block is written.

- Step of writing to internal flash ROM

ERASE -> WRIT E->internal VERIFY (-> READ VERIFY).

- After writing, the state is set to VALID.

#### INIT command

INIT command makes all the blocks states to INVALID. Internal flash ROM is not written by this command.

#### Changing automatic programming (writing) mode

When you change automatic programming mode by "ifromenv" command, all the cache will be INVALID. Internal flash ROM is not written by this change.

### Cache control commands

There are a few commands to change cache states directly.

- ifromclear : Set all the cache to INVALID.

Internal flash ROM is not written by this command.

- ifromflush : The cache data of DIRTY are written in an internal flash ROM.

The state of the block is set to VALID.

- ifromrefill : The data of all internal flash ROMs are read and it puts into a cache. All the states are set to VALID.

# <u>Notes</u>

- When the state of a cache is DIRTY, the writing to an internal flash ROM is done at the time of program execution. Program execution is kept waiting until the writing to an internal flash ROM finishes. Writing time is about 20 seconds.
- The MULTI (debugger) may show below messages in this case.

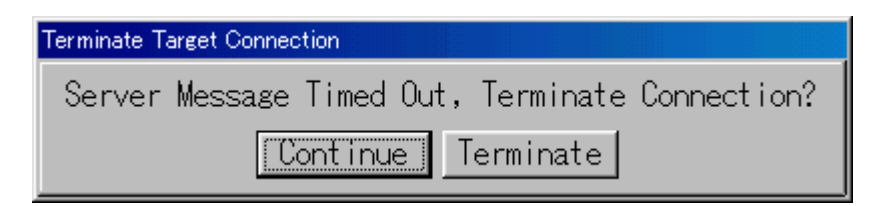

In that case, click Continue.

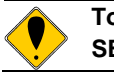

To increase time out limit, use below setting for MULTI. SERVERTIMEOUT=30

# 7. PRECATIONS

This chapter provides the precautions you should observe when using KIT-V850E2/MN4-TP-H.

Precautions of operation

- 1) Do not turn on the power to the user system while the power to ICE unit is off. This operation causes trouble of both sides.
- 2) ICE unit externally controls the debugging control unit (DCU) built into the CPU.
  - ICE unit does not operate correctly unless the following conditions are satisfied:
  - \* ICE unit is properly connected to the user system using the JTAG-IF cable.
  - \* The power to the user system is on so that the CPU can run correctly.
  - \* The correct ID code is set. (Refer to Chapter 3, "RTE for WIN32".)
- 3) When multi core CPU is debugged by using Multi of the GHS Co., the method of starting the server is as follows:

connect rteserv2 -cpu PE1 -cpu PE2 -multicore

Please do not start the microcomputer of a dual core only by PE1 as follows. connect rteserv2 -cpu PE1 -multicore <- NG

4) When you start on the microcomputer of a single core, please start rteserv2 without a parameter.

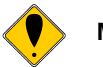

MULTI degugger should use a version higher than Ver 5.1.6c and it.

**Breakpoints** 

- The maximum number of the break point which can be set to a ROM area is eight points by an EXTBRK function. These eight points are treated as a software break point.
- The break point (eight points) for which the break point set to a ROM area from on the sauce window of a MULTI debugger used the EXTBRK function is used.

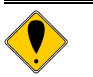

When using MULTI

MULTI implicitly uses breakpoints in the following cases:

- 1. When Step, Next, Return Come, and others are executed at the source level: 2 points
- 2. When the execution is started immediately after downloding at the source level: 1 point
- 3. When the syscall function is used: 1 point (always)

To debug a program stored in internal flash ROM, take some measures so that the maximum number of set breakpoint is not also exceeded when the above points are included. if he maximum number is exceeded, the following error message appears: (0x87) Exhaust the number of settings

- As for a setup of the break point to a RAM area, a software break point (rewriting to a break instruction) is used.

With a dual core microcomputer, even if this software break point is a break point set up from which core, if that address is executed, it will take a break.

However, since ICE performs continuation execution automatically when it takes a break with cores other than the set-up core, a debugger does not show having taken a break seemingly.

- When setting up a software break point with a dual core and the core of another side is executing, ICE takes a break the core temporarily, and after it sets up a software break point, it performs processing resumed immediately. (It is the processing automatically performed inside ICE).

### HALT instruction

When a break is made with the HALT instruction, the break address is the top address of the instruction next to the HALT instruction.

### <u>Trace</u>

There are two kinds of methods of tracing with a MULTI debugger. They are the method of using TimeMachine of Multi, and a method of using the trace command of the internal command of rte4win32 in a target window. These functions cannot be used at the same time.

When you use TimeMachine of Multi, please do not use a trace-related command with an internal command. And, when you use trace with an internal command in a target window conversely, please set up TimeMachine invalid, and when initial setting remains, use it after re-setting up.

\* TimeMachine has not corresponded as of June 14, 2010.

#### Trace display while execution

If it is the program of an internal flash ROM area, the trace display under program execution is possible. This is done by saving to Host PC (cache), when downloading a program from a debugger to an internal flash ROM. If the debugger supports this method it works.

Set caching by internal command ("ifromenv" command).

### Stop of trace with a multi-core

If trace is stopped by one of cores, trace of all cores will stop. Moreover, if the trace result is displayed as one of cores, trace of all cores will stop.

### Internal flash ROM write with a multi-core

When writing in an internal flash ROM, both of cores must stop.

Also in automatic writing, both of cores must stop. And the writing to an internal flash ROM is done at the time of the program execution of one of cores.

#### Same time break/execution and synchronous break

The break and the execute can be controlled to the Multi core at the same time by using the task manager of MULTI. But there is time difference between cores.

When a "autobreak" function is used, it can stop synchronously with both cores. There is little time difference between cores for this to use the function of ICE.

However, in the case of all breaking conditions (a break point, STEP execution, forced breaking, etc.), note that other cores stop.

#### Sequence access of a specific register

Although ICE enables the function in which access from the debugger under break does not block the access sequence of a specific register, it is a time of both cores taking a break that this function becomes effective in the case of a dual core. This function is invalid while one of cores are executing.

When it takes a break and only core of one of the two is operated from a debugger in the sequence of a specific register, the sequence under access may be blocked...

#### A timer, a serial interface, an A/D converter under break

ICE has the function to stop working of the following circuits at the time of a break, and can set it up with the systop parameter of the env command of an internal command.

A timer, serial interface, an A/D converter.

A default setting is OFF. Please set up this parameter if needed.

When this function is enabled with a dual core, if one of cores take a break, that working will stop. Cautions are necessary when executing asynchronously.

### INIT command

When "INIT" command (internal command) is used for the multi core, all cores are initialized.

### **Register**

The following registers cannot change the value.

DBPC, DBPSW, DIR, BPAV, BPAM, BPDV, BPDM, DBWR

There are some debuggers which can change them. But it is only appearance. The register of CPU is not changed.

### **Others**

- When release notes are attached to the product, please be sure to read it.

# APPENDIX A. Package drawing of the pod section

Package drawing of the pod section is shown below.

Package drawing of the pod section

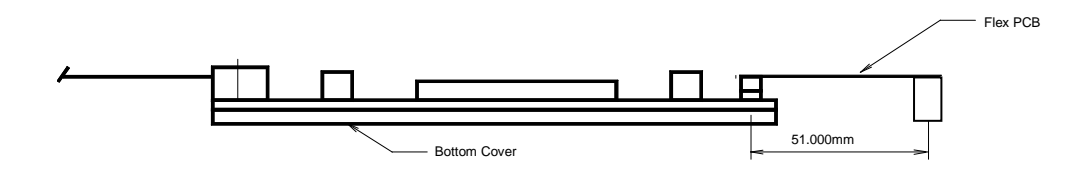

<Connector>

Manufacturer: AMP Model: 2-767004-2 (receptacle)

<Wiring and wiring length>

- Trace-related signals change at very high speeds. Wiring lines should be the same and short as much as possible (length of 50 mm or less is recommended) with 50-Ω characteristic impedance. Apply processing such as shielding so that the trace signals are not affected each other and the signals are not affected by crosstalks from other circuit signals.
- Mount a series resistance for a series match near the CPU for output signals from the CPU.
- In principle, connect all signals to ICE connectors only.

<Layout of the connector on the board>

The figure below shows an example of the physical layout of the connector on the board.

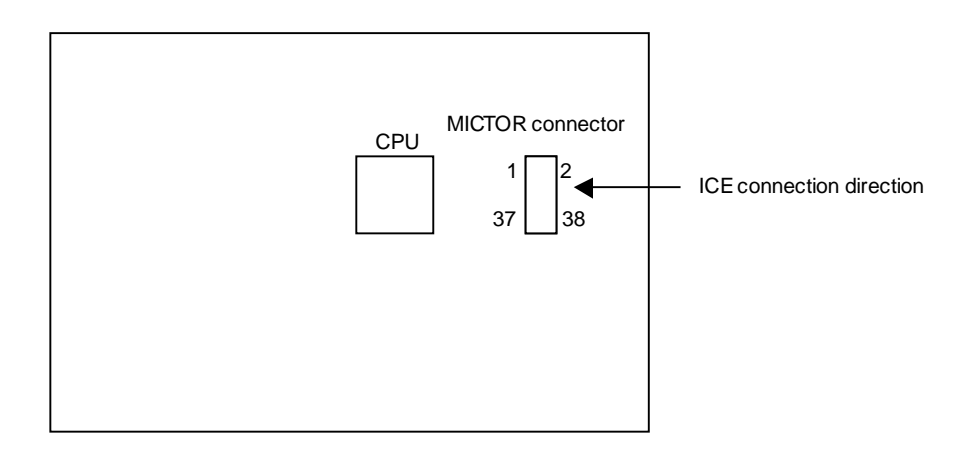

# Appendix B. Details of Trace functions

This appendix describes the real-time trace function.

### Overview of the trace function

The real-time trace function writes the details of the execution (trace data) output from the CPU in the trace buffer in the ICE for each execution. You can check the data using the trace command. You can set the trace mode, trace start condition, trigger condition, section condition, qualify condition, and other conditions to specify the loading of trace data. For the flow of loading trace data, see Figures 1 and 2.

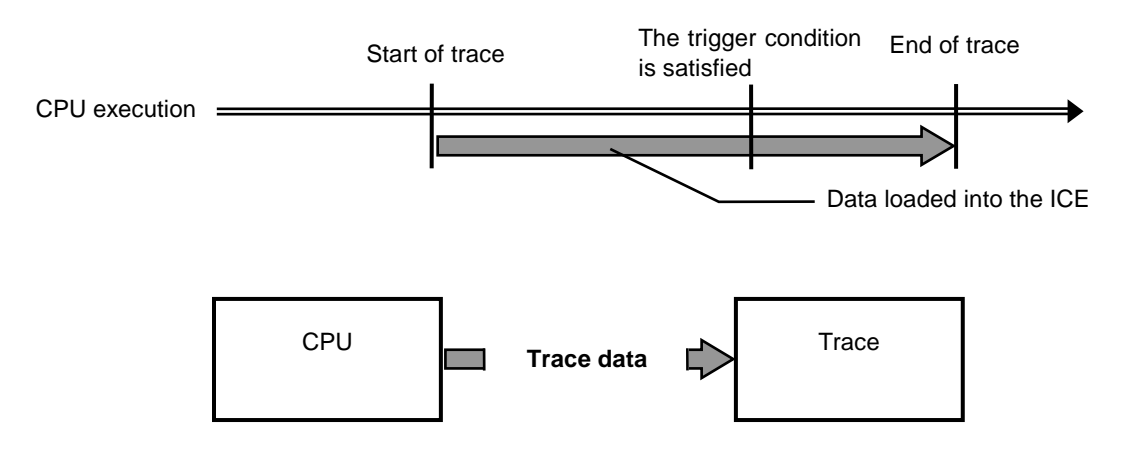

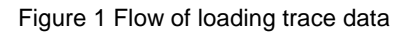

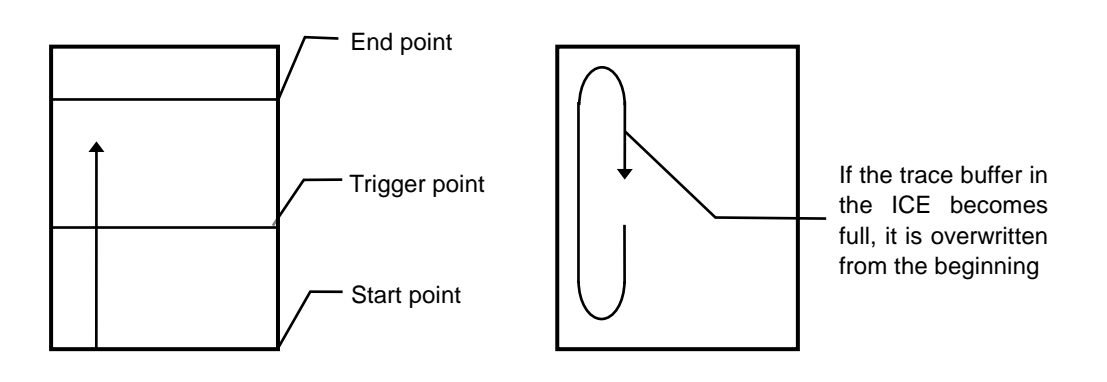

Figure 2 Trace data in the ICE

### Delay count

The delay count means the number of cycles in which trace data is to be loaded after the trigger condition is satisfied (Figure 3). The number of cycles differs depending on the type of CPU execution. One cycle is not one execution unit.

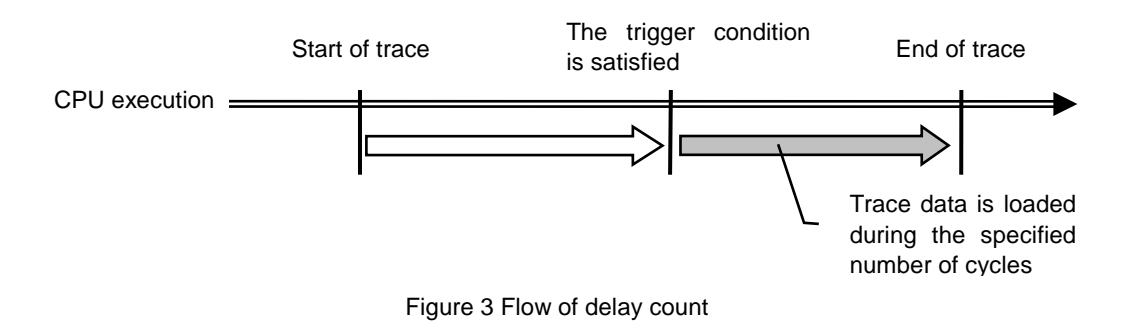

### Trace execution mode

In **the real-time mode**, trace data is loaded with priority given to the CPU execution. If the trace buffer (FIFO) in the CPU becomes full, part of trace data may not be loaded (Figure 4).

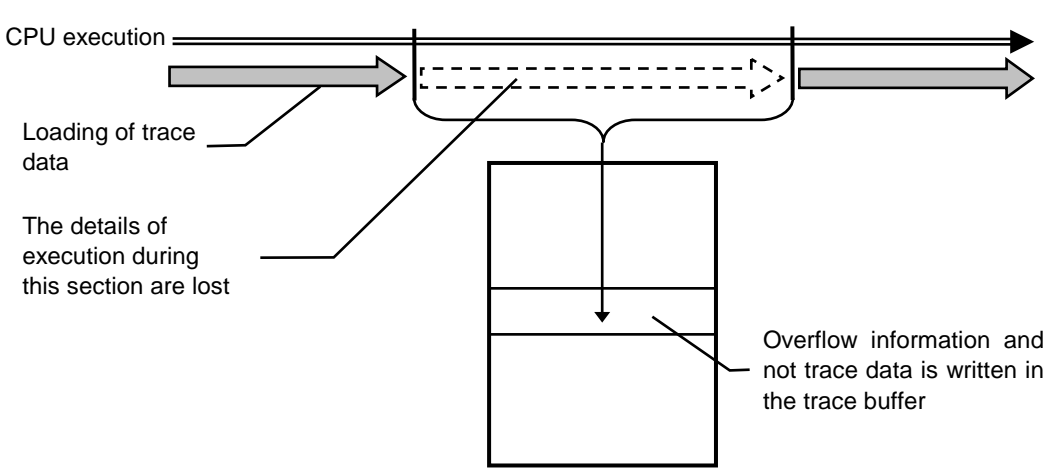

When the trace buffer in the CPU is full

Figure 4 Real-time mode

In **the non-real-time mode**, all trace data can be loaded. If the trace buffer (FIFO) in the CPU becomes full in this mode, the CPU execution is temporarily stopped and is automatically restarted (Figure 5).

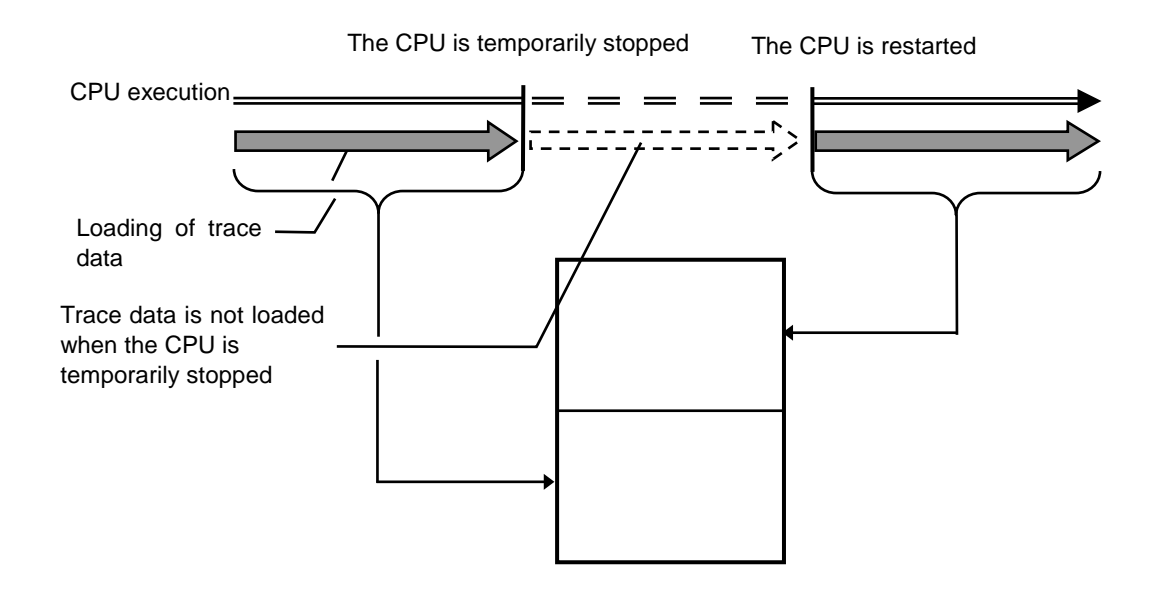

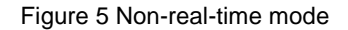

### Sub-switch, section, and qualify

The sub-switch indicates whether OR or AND (set by tenv [subor|suband]) of the section and qualify conditions are satisfied (on) or not (off). You can specify cycles in which trace data is to be loaded according to the on or off status (sswon/sswoff command). By specifying cycles in which trace data is to be loaded for sswon and nothing to be loaded for sswoff, the on/off status of this sub-switch corresponds to the start or stop of trace. (The initial value of the sswon/sswoff command is as described above. In the description below, these commands are assumed to be set to their initial value.)

You can specify a section using the tsp1 and tsp2 commands and evt secon and secoff parameters. Use tsp1 and secon to specify that a section is established (on) and tsp2 and secoff to specify that a section is not established (off).

The event condition specified for qualify in the evt command is used as a qualify condition. When the event condition is satisfied, the qualify condition is also satisfied.

### Starting trace

To start loading trace data, the following methods are available: Forced start method (tron force) and the method using the status of the sub-switch according to the section and qualify setting. (Figure 6) To set the loading condition using the sub-switch, use sswon and sswoff. Usually, specify cycles in which trace data is to be loaded for sswon and nothing to be loaded for sswoff. According to this setting, trace data is loaded in the sub-switch on state and the loading of trace data is stopped in the sub-switch off state.

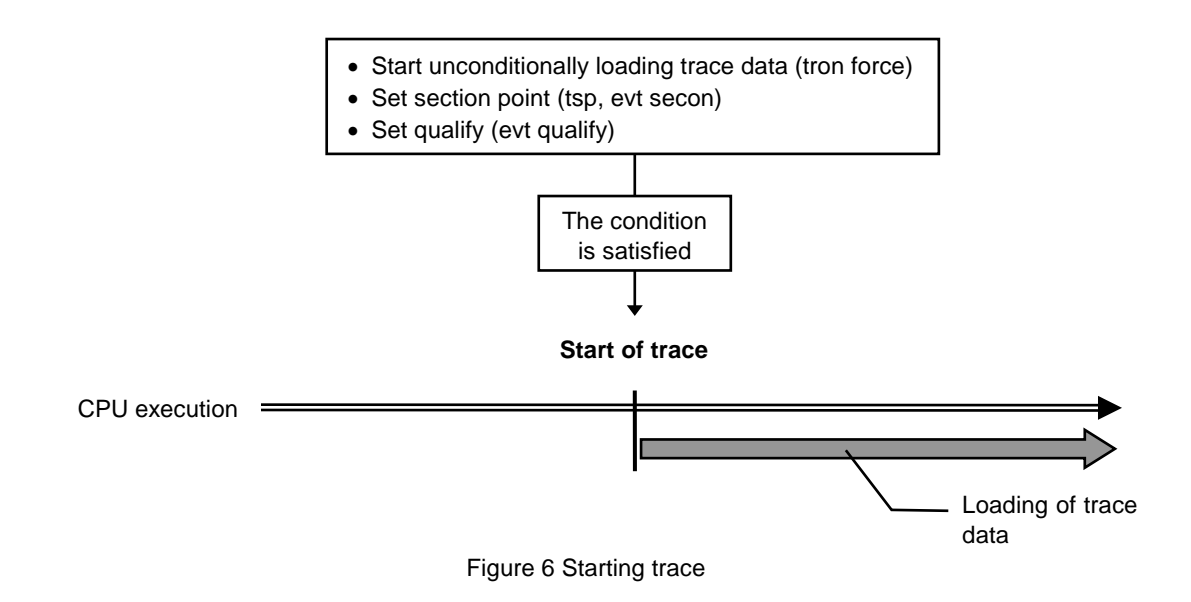

### Trigger condition

A trigger condition is used as the start point of delay count (Figure 7). You can set a trigger condition to check the details of the execution before and after the trigger.

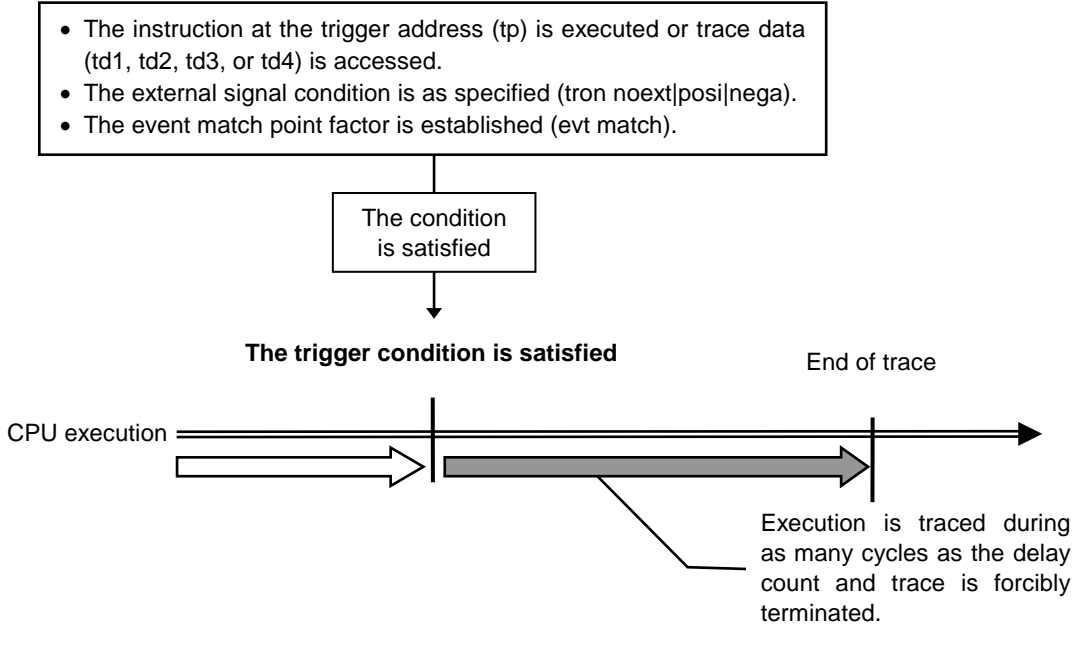

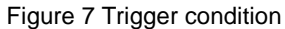

### Stopping trace

To stop loading trace data, use the status of the sub-switch according to the section and qualify setting. (Figure 8)

To set the loading condition using the sub-switch, use sswon and sswoff. Usually, specify cycles in which trace data is to be loaded for sswon and nothing to be loaded for sswoff. According to this setting, trace data is loaded in the sub-switch on state and the loading of trace data is stopped in the sub-switch off state.

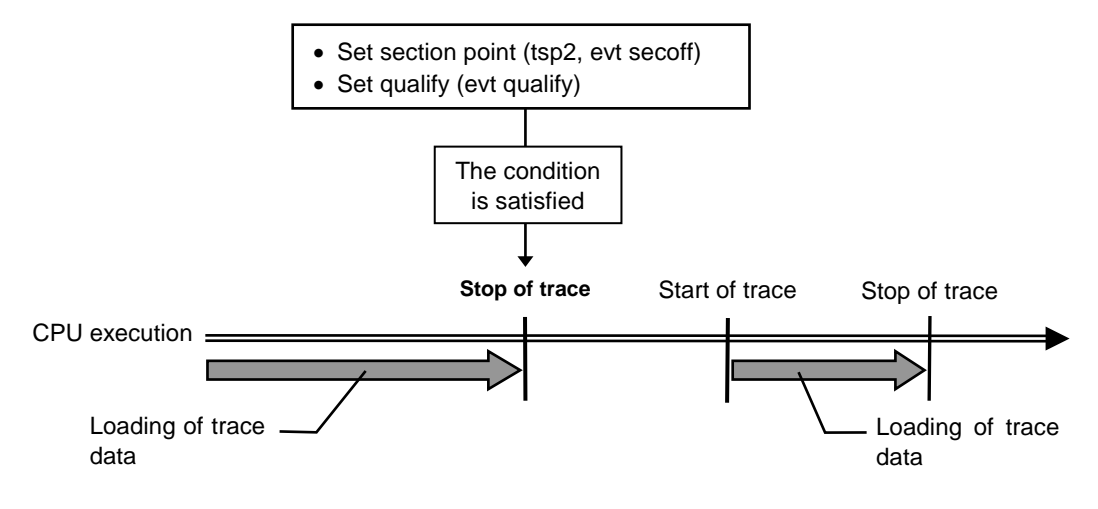

Figure 8 Stopping trace

### Terminating trace

After trace is terminated, no more trace data is loaded.

When the end condition is satisfied, unlike the stop condition, trace is not restarted (Figure 9).

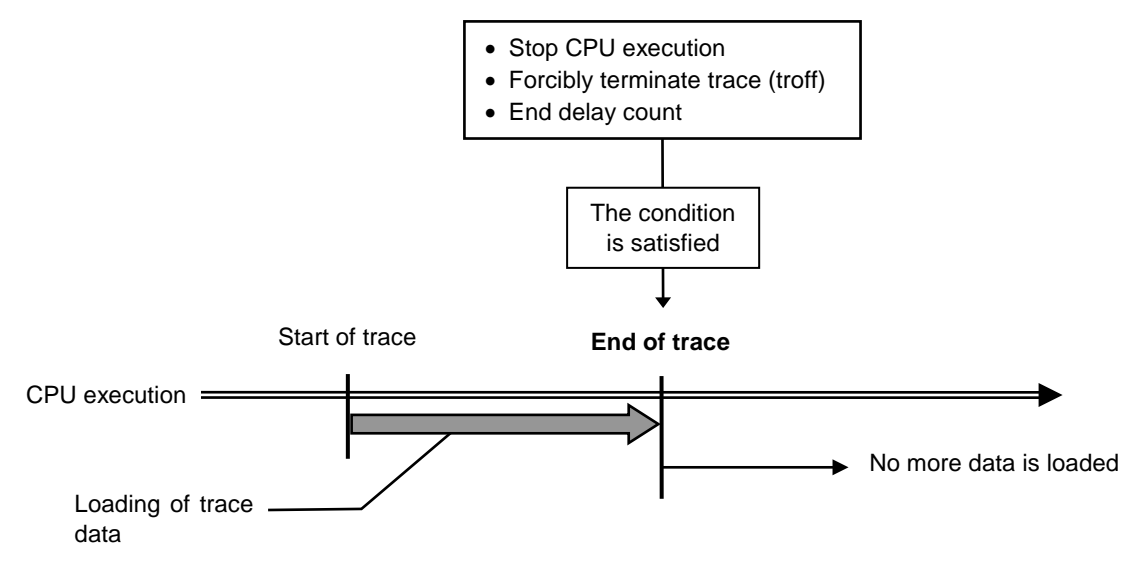

Figure 9 Terminating trace

# Forced delay mode

In the forced delay mode, trace is forcibly terminated when trace data is loaded during the specified delay count (number of cycles) after the start of trace. In this mode, the trigger condition is ignored (Figure 10).

When CPU execution starts, trace is started in this mode.

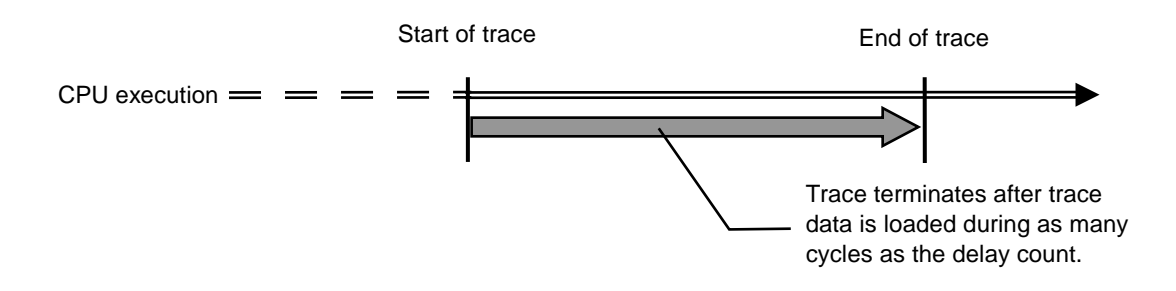

Figure 10 Forced delay mode